## Access and Download the MyChildAtSchool App

When a **MyChildAtSchool** User Account is created for a parent by the school, the parent will receive notification from the school with the following 3 pieces of information;

## School ID, Username and Invitation Code,

Please check your email account for the email that the school has sent you with your unique account set up details. Below is an example of an email sent to a parent.

| Hello from MyChildAtSchool.com                                                    |
|-----------------------------------------------------------------------------------|
| A request to setup your account has been received.                                |
| These are the details to setup your account.                                      |
| School ID: 40024                                                                  |
| Username: Bishop2998                                                              |
| Invitation Code: 2BEC3B9B40                                                       |
| If you did not request an invitation Code, please contact your school.            |
| Please click <u>Here</u> to redeem your invitation code.                          |
| Please do not reply to this email as any received emails are deleted immediately. |
| Regards                                                                           |
| MvChildAtSchool.com                                                               |

To download the **MyChildAtSchool Parent App** search for **MCAS Parent App** on your mobile phone and select **OPEN** 

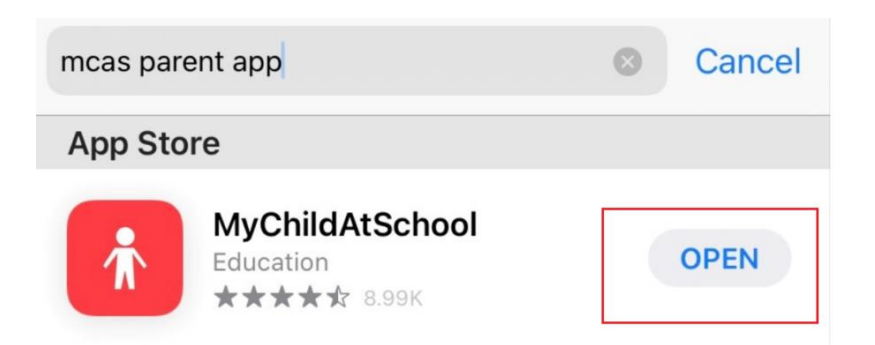

Once downloaded, the first screen looks like this;

| <b>Chatchool.com</b>                                        | - REDEEM YOUR INVITATION CODE |                              |
|-------------------------------------------------------------|-------------------------------|------------------------------|
| PARENT LOGIN                                                |                               |                              |
| Your School ID                                              | School ID                     | l                            |
| Your User Name                                              | Username                      | 4                            |
| Password                                                    | Invitation Code               |                              |
| Remember School ID and Username<br>Forgotten Login Details? | l'm not a robot               | reCAPTCHA<br>Privacy - Terms |
| Login                                                       | Redeem Code                   |                              |
| 2019.77 95.22715 Powered by Bromcom                         | Back to Login                 |                              |

When you login for the first time, you will need to click 'Redeem Invitation Code?' This can be found above the login button.

On this page, enter the 3 pieces of information from your MyChildAtSchool' email

- School ID
- Username
- Invitation Code.

Click the box for 'I'm not a robot' and click on 'Redeem code'.

On the next screen, complete your **Email, Confirm Email, Password and Confirm Password.** 

Note, the **Password** must have the following format; **8 or more characters**, **1 uppercase character**, **1 numeric character and 1 special character**.

Once those have been completed, you will receive a confirmation email.

The next time you login, all you will need to enter is your School ID, Username, and Password.